# 2436955 - Step by step instructions on how to use ST12 trace for analysis

| Version        | 5                              | Туре            | SAP Knowledge Base Article |
|----------------|--------------------------------|-----------------|----------------------------|
| Language       | English                        | Master Language | English                    |
| Release Status | Released to Customer           | Category        | How To                     |
| Component      | SV-PERF (Performance Messages) | Released On     | 26.03.2018                 |

Please find the original document at https://launchpad.support.sap.com/#/notes/2436955

# Symptom

Documentation for how to collect and analyze ST12 trace for performance issue.

## Environment

Transaction ST12 is available as of basis release 4.6B. It is delivered via the addon ST-A/PI (Application servicetools for EarlyWatch/GoingLive, see note <u>69455</u>).

The ST-A/PI version should be 01F\* or higher.

The feature to switch on the ABAP trace for another user requires

-> on basis 4.6\*: Addon ST-A/PI >= 01F\*, Kernel 46D patchlevel >= 1805

-> on basis 6.x: Addon ST-A/PI >= 01G\*, Kernel 640 patchlevel >= 83

-> on basis 7.0 or higher: Addon ST-A/PI 01G\*

# Resolution

ST12 was developed to promote the usage of ABAP trace, to integrate ABAP and performance traces (SQL Enqueue RFC, transaction ST05) and to make the tracing and analysis process faster and more convenient. ABAP trace with ST12 is the central entry point for performance analysis. It should be used to detect top-down any performance hotspot, for functional time distribution analysis, and to optimize ABAP/CPU bound issues. SQL trace should be used for DB bound issues.

The ST12 trace analysis will follow the below mentioned steps:

- Selection of Trace Parameters
- Start and Collect Trace
- Analyzing the Collected Trace

#### **Trace Parameters:**

The Trace parameters can be categorized as below:

Trace For

• Type of Trace

#### Trace for:

The **User/Tasks** allows the developer to select a **User** for whom the trace is to be captured and a task for whichthe trace is to be captured. Task can vary from Dialog,

batch etc. Selecting \* in Tasks indicate all the tasks will be captured.

|            | Trace for                               | ▼ User                | / Tasks | Workprocess           | С | urrent moc | le |            | Sched | ule >   |        |  |
|------------|-----------------------------------------|-----------------------|---------|-----------------------|---|------------|----|------------|-------|---------|--------|--|
|            | Comment                                 |                       |         |                       |   | 🛆 ABA      |    | $\diamond$ | SqI E | R       | Server |  |
|            | Server                                  |                       |         | <b>E</b>              | _ |            |    |            |       |         |        |  |
|            | Username                                |                       |         | (Perf.trace for user) |   |            |    |            |       |         |        |  |
|            | Tasktype                                | *                     | - E     | No. trace activations | 5 |            |    |            |       |         |        |  |
| *          | (Any tasktype)                          | and the second second |         |                       |   | Œ          | >  |            | Sta   | art tra | ice    |  |
| DIA<br>BTC | (Dialog)<br>> (Batch job)<br>> (Undate) |                       |         |                       |   |            |    |            |       |         |        |  |

The **Workprocess** allows to select the server for which the trace is to be captured. In general all the servers will be captured

when not specified.

| Trace for | User / Tasks | ▼ Workprocess            | Current mode | Schedule > |  |
|-----------|--------------|--------------------------|--------------|------------|--|
| Comment   |              |                          |              |            |  |
| Server    |              | <b>E</b>                 |              |            |  |
|           | ⊕            | Start traces for workpro | cess         |            |  |

You can then select "start traces".

This will bring you to a SM50 style view of your work processes for the selected server.

With this, you can then highlight the desired work process and select "activate trace".

This is a manual process so when you are satisfied with the trace runtime, you can then select "collect trace".

| Ð   | <u>//</u> 70.         |       |         |          |        |      |            |     |       |        |       |    |      |
|-----|-----------------------|-------|---------|----------|--------|------|------------|-----|-------|--------|-------|----|------|
| No. | ATRA SQL ENQ R        | Ту    | PID     | Status   | Reason | Time | User names | s R | eport | Action | Table | KB | Name |
| 0   |                       | DIA   | 13416   | Waiting  |        |      |            |     |       |        |       | 0  |      |
| 1   |                       | DIA   | 13417   | Waiting  |        |      |            |     |       |        |       | 0  |      |
| 2   |                       | DIA   | 13418   | Waiting  |        |      |            |     |       |        |       | 0  |      |
| 3   |                       | DIA   | 13419   | Waiting  |        |      |            |     |       |        |       | 0  |      |
| 4   |                       | DIA   | 13420   | Waiting  |        |      |            |     |       |        |       | 0  |      |
| 5   |                       | DIA   | 13421   | Waiting  |        |      |            |     |       |        |       | 0  |      |
| 6   |                       | DIA   | 13422   | Waiting  |        |      |            |     |       |        |       | 0  |      |
| 7   |                       | DIA   | 13423   | Waiting  |        |      |            |     |       |        |       | 0  |      |
| 8   |                       | DIA   | 13424   | Waiting  |        |      |            |     |       |        |       | 0  |      |
| 9   |                       | DIA   | 13425   | Waiting  |        |      |            |     |       |        |       | 0  |      |
| 10  |                       | DIA   | 13426   | Waiting  |        |      |            |     |       |        |       | 0  |      |
| 11  |                       | DIA   | 13427   | Waiting  |        |      |            |     |       |        |       | 0  |      |
| 12  |                       | DIA   | 13428   | Waiting  |        |      |            |     |       |        |       | 0  |      |
| 13  |                       | DIA   | 13431   | Waiting  |        |      |            |     |       |        |       | 0  | -    |
| 14  |                       | DIA   | 13432   | Waiting  |        |      |            |     |       |        |       | 0  |      |
| 15  |                       | DIA   | 13434   | Waiting  |        |      |            |     |       |        |       | 0  |      |
| 16  |                       | DIA   | 13435   | Waiting  |        |      |            |     |       |        |       | 0  |      |
| 17  |                       | DIA   | 13436   | Waiting  |        |      |            |     |       |        |       | 0  |      |
| 18  |                       | DIA   | 13440   | Waiting  |        |      |            |     |       |        |       | 0  |      |
| 19  |                       | DIA   | 13442   | Waiting  |        |      |            |     |       |        |       | 0  |      |
| 20  |                       | DIA   | 13443   | Waiting  |        |      |            |     |       |        |       | 0  |      |
| 21  |                       | DIA   | 13444   | Waiting  |        |      |            |     |       |        |       | 0  |      |
| 22  |                       | DIA   | 13445   | Waiting  |        |      |            |     |       |        |       | 0  |      |
| 23  |                       | DIA   | 13446   | Running  |        |      |            |     |       |        |       | 0  |      |
| 24  |                       | DIA   | 13447   | Waiting  |        |      |            |     |       |        |       | 0  |      |
| 25  |                       | DIA   | 13448   | Waiting  |        |      |            |     |       |        |       | 0  |      |
| 26  |                       | DIA   | 13449   | Waiting  |        |      |            |     |       |        |       | 0  |      |
| 27  |                       | DIA   | 13451   | Waiting  |        |      |            |     |       |        |       | 0  |      |
| 28  |                       | DIA   | 13452   | Waiting  |        |      |            |     |       |        |       | 0  |      |
| 🗹 A | BAP trace started , S | SQL E | ENQ RFO | trace st | arted  |      |            |     |       |        |       |    |      |

The Current Mode option is used trace the flow of a Transaction or a Program.

| Trace for | User / Tasks | Workprocess | ✓ Current mode      | Schedule >       |              |
|-----------|--------------|-------------|---------------------|------------------|--------------|
| Comment   |              |             |                     |                  |              |
| Transact  | ion          |             | (ABAP trace for own | mode, Perf.trace | for own user |
| O Program |              |             | . 🕒                 | Execute / start  | trace        |

The **Schedule** option is used to run the trace for a batch job for a varied selection criterion as Job name, User name, Program

associated with the Job.

E.

For how to trace background job using ST12, please see Note 2169881.

| Job name           | * |  | 1 |
|--------------------|---|--|---|
| User name          | * |  | J |
| Job step           |   |  |   |
| ABAP program name: | * |  |   |
| Step variant name: |   |  |   |

#### Type of Trace:

ST12 trace can be initiated as an ABAP Trace or Performance trace or both. Setting the Size&Duration Parameter to MAX as

highlighted will ensure that the whole trace is captured in case the trace extends to a long duration.

| ABAP trace    |                                       | Performance traces            |
|---------------|---------------------------------------|-------------------------------|
| Options       | 🗌 Particular units 🛛 🛛 Further opt. 📑 | SQL 🛛 RFC 🖉 Enqueue           |
|               | ✓ with internal tables                |                               |
| Size&Duration | Max. (99 MB / 4200 sec max.)  🎷       | Statistical records (top 20)  |
| Clock type    | 🗹 Auto 💿 High 7 🔘 Low 🚦               |                               |
|               |                                       | 🛛 Context trace 🛛 (RFC,Upd) 🔁 |
|               |                                       |                               |

#### Start and Collect of Trace:

Let us assume that the trace is to be taken for flow associated with checking the Info type 0001 data of a user through PA20.

First set the required Trace parameters. Let us select User/Task option by giving the Comment, User Name, and Task type as \*.

And select Start Trace.

| Single transaction analysis                                                                                                    |                                                  |                                                                                                    |
|----------------------------------------------------------------------------------------------------|--------------------------------------------------|----------------------------------------------------------------------------------------------------|
| G H                                                                                                    |                                                  |                                                                                                    |
| Trace & collect<br>Traces on/off                                                                                                    | Collect ext. traces                              | Statistical records                                                                                                    |
| Trace for 🛛 👻 User / Tasks                                                                                                    | Workprocess Curre                                | ent mode Schedule >                                                                                                    |
| Comment Trace on PA20<br>Server Username <username><br/>Tasktype * 1</username>                                                                                    | (Perf.trace for user)<br>No. trace activations 5 | ABA  Sql E R Server  Start trace                                                                                                    |
| <ul> <li>✓ ABAP trace</li> <li>Options</li> <li>✓ with internal t:<br/>Size&amp;Duration</li> <li>Max. (99 MB / 42)</li> <li>Clock type</li> <li>✓ Auto</li> </ul> | ts Further opt. 📑<br>ables<br>200 sec max.) 😥    | <ul> <li>Performance traces</li> <li>SQL <ul> <li>RFC <ul> <li>Enqueue</li> <li>Statistical records (top 20)</li> </ul> </li> <li>Context trace (RFC,Upd) <ul> <li>RFC</li> </ul></li></ul></li></ul> |

Now open the transaction PA20 and reproduce the performance issue:

| Display HR Master Data                                                                                                    |                                                                                                    |
|----------------------------------------------------------------------------------------------------|----------------------------------------------------------------------------------------------------|
| · 🐨 🚨                                                                                                    |                                                                                                    |
| Person ID <person id=""> Pe</person>                                                                                                    | ers.Assgn                                                                                                    |
| Employee Absence/Time Performanc                                                                                                    | ce Payroll Administration                                                                                                    |
| Actions Organizational Assignment Acting Assignment Personal Data Addresses Planned Working Time Monitoring of Tasks Family Member/Dependents Date Specifications | <ul> <li>Period</li> <li>From To</li> <li>Today O Curr.week</li> <li>All O Current month</li> <li>From curr.date O Last week</li> <li>To Current Date O Last month</li> <li>Current Period O Current Year</li> <li>Choose</li> </ul> |
| Direct selection Infotype 0001                                                                                                    | ☐ STy                                                                                                    |

Now Select End Trace in the ST12 trace screen, this will take us to the collect trace screen. Click on the execute

# 2436955

#### button to collect

the trace details. Make sure the highlighted check box is unchecked if the trace is to be used for future analysis.

| 📴 Colli   | ect traces       |                    |               |                               |                |                      |                    |                      | $\times$ / |
|-----------|------------------|--------------------|---------------|-------------------------------|----------------|----------------------|--------------------|----------------------|------------|
| Select    | traces and       | a edit comment for | collection    |                               |                |                      |                    |                      |            |
|           |                  |                    |               |                               |                |                      |                    |                      |            |
|           |                  |                    | Otort times   | Contont                       | Errortout      | Orig comm            | 0 D 0 D trace file |                      | Tro        |
| E Sei     | rver name        | Trace for PA20     | Start time    | Content<br>per call Size=654B | Error text     | Ung. comm            | ABAP trace the     | name<br>(doto(AT0000 | 112 500    |
|           |                  | Trace for PA20     | 04:46:06      | per call Size=51kB            |                | Trace for PA20       | Just/sap/          | data/AT0000          | 11 500     |
|           |                  | Hace for FA20      | 04.40.00      | per can,oize-orne             |                | 1140010117720        | rdonoupri          | -data///0000         |            |
|           |                  |                    |               |                               |                |                      |                    |                      |            |
|           |                  |                    |               |                               |                |                      |                    |                      |            |
|           |                  |                    |               |                               |                |                      |                    |                      |            |
|           |                  |                    |               |                               |                |                      |                    |                      |            |
|           |                  |                    |               |                               |                |                      |                    |                      |            |
|           |                  |                    |               |                               |                |                      |                    |                      |            |
|           |                  |                    |               |                               |                |                      |                    |                      |            |
|           |                  |                    |               |                               |                |                      |                    |                      |            |
|           |                  |                    |               |                               |                |                      |                    |                      |            |
|           |                  |                    |               |                               |                |                      |                    |                      |            |
|           |                  |                    |               |                               |                |                      |                    |                      |            |
|           |                  |                    |               |                               |                |                      |                    |                      |            |
| Filter fo | or trace collect | ton                |               |                               |                |                      |                    |                      |            |
| Tra       | ce duration      | ≥ 10 m             | nilisec       | Program nar                   | ne             |                      |                    |                      |            |
| Min       | #oflines         |                    |               | <br>Function mo               | dule           |                      |                    | 1                    |            |
| Tas       | skitvpe          | DIA BTC others     | <b>Н</b> НТТР | Update                        | <b>V</b> tRF   | C execute            | ST12               |                      |            |
|           | 71               | RFC                |               | e Dupdate2                    |                | C framework          |                    |                      |            |
|           |                  |                    |               |                               |                |                      |                    |                      |            |
|           |                  |                    |               | Delete cre                    | ated ABAP trai | ce files after colle | ction              |                      |            |
|           |                  |                    |               |                               |                |                      |                    |                      |            |
| × ×       | <b>د</b>         |                    |               |                               |                |                      |                    |                      |            |

#### Analyzing the collected trace

Once the trace is collected the trace is ready for analysis. In the bottom pane as highlighted, select the Trace which is of concern to us.

| Collected trace a | nalyses                          | Trace analyses       | Rull screen           |
|-------------------|----------------------------------|----------------------|-----------------------|
| Selected trac     | e analysis 🦯                     | No                   | # S Trc.time Comment  |
| State             | Finished&coll Size 163,289       | 1                    | ✓ 06:36:57            |
|                   | Time 06:36:57                    | 1                    | ✔ 04:15:11 i(         |
| Comment           | Trace on PA20                    | 1                    | 🖏 08:32:53 c          |
| Content           | ATRA SQL SSUM ENQ RFC STAT [ Use | 1                    | 🕼 03:14:08 E 🛛 🔺      |
| Duration          | 259 Tasktype 🗍                   | 1#3                  | 3 🖏 04:18:00 F 🛛 💌    |
|                   |                                  |                      |                       |
|                   |                                  |                      |                       |
| Evaluate          | ABAP trace Performance           | e traces SQL summary | Stat. records 🛛 🖾 😰 💅 |

Then select either one of the above 4 highlighted options for the analysis. The 'Full screen' button can be used to show the

overview of all the traces collected.

#### **Traces for Batch processing**

Please note that the maximum duration for an ST12 trace will be 4200 seconds and a file size of 99MB (default size is 20MB which is recommended).

The recommendation for long running jobs is to manually trigger a trace at the begging, middle and end of a long running job if possible.

There is alao an additional option to trace the job using a delay option, to start at a point in the programme.

Furthermore, there is an feature that allows follow up traces (see highlighted below) where consequtive traces can be taken (for example 2 traces @ 4200 seconds per trace).

You can also schedule a single trace using Job name, User and ABAP programme to trace the correct issue.

| requie crace                                                                                                    |                 |                                             |                                                     |                                               |                                |              |      |
|----------------------------------------------------------------------------------------------------|-----------------|---------------------------------------------|-----------------------------------------------------|-----------------------------------------------|--------------------------------|--------------|------|
| 🔤 for Backgrou                                                                                                    | nd jo           | ib 🔅                                        | for Workproc                                        | ess                                           | 4                              | for User / T | asks |
|                                                                                                    |                 |                                             |                                                     |                                               |                                |              |      |
| Job name                                                                                                    |                 | *                                           |                                                     |                                               |                                |              |      |
| User name                                                                                                    |                 | *                                           |                                                     |                                               |                                |              |      |
| Job step                                                                                                    |                 |                                             |                                                     |                                               |                                |              |      |
| ABAP program nan                                                                                                    | ne:             | *                                           |                                                     |                                               |                                |              |      |
| Step variant name:                                                                                                   |                 |                                             |                                                     |                                               |                                |              |      |
|                                                                                                    |                 |                                             |                                                     |                                               |                                |              |      |
|                                                                                                    |                 |                                             |                                                     |                                               |                                |              |      |
|                                                                                                    |                 |                                             |                                                     |                                               |                                |              |      |
|                                                                                                    |                 |                                             |                                                     |                                               |                                |              |      |
|                                                                                                    |                 |                                             |                                                     |                                               |                                |              |      |
| Trace timeframe                                                                                                    |                 |                                             |                                                     |                                               |                                |              |      |
| Trace timeframe<br>from                                                                                              |                 | 17.08.2017                                  | to 🜆                                                | 18.08.2                                       | 2017                           |              |      |
| Trace timeframe<br>from                                                                                              | Ē               | 17.08.2017                                  |                                                     | 18.08.2                                       | 2017                           |              |      |
| Trace timeframe<br>from                                                                                              | Ð               | 17.08.2017                                  | to 🕫                                                | 18.08.2                                       | 2017                           |              |      |
| Trace timeframe<br>from<br>Trace duration max                                                                        | <u>е</u><br>•   | 17.08.2017<br>15:10:17<br>4.200             | to 편 🕑                                              | 18.08.2                                       | 2017                           |              |      |
| Trace timeframe<br>from<br>Trace duration max<br>Trace start delay                                                   | <u>₽</u><br>    | 17.08.2017<br>15:10:17<br>4.200             | to<br>to<br>to<br>to<br>to<br>to<br>to<br>to        | 18.08.2<br>15:10:1<br>om job st               | 2017<br>L7                     |              |      |
| Trace timeframe<br>from<br>Trace duration max<br>Trace start delay<br>Check interval                                 | <u>е</u><br>(-) | 17.08.2017<br>15:10:17<br>4.200<br>• 60 sec | to<br>to<br>to<br>to<br>to<br>to<br>to<br>to        | 18.08.2<br>15:10:1<br>om job st               | 2017<br>17<br>art              |              |      |
| Trace timeframe<br>from<br>Trace duration max<br>Trace start delay<br>Check interval<br>#Follow-up traces            | <u>تو</u><br>ک  | 17.08.2017<br>15:10:17<br>4.200<br>• 60 sec | to<br>seconds<br>seconds fr<br>10 sec<br>(->several | 18.08.2<br>15:10:1<br>om job st               | 2017<br>L7<br>art              | nning event) |      |
| Trace timeframe<br>from<br>Trace duration max<br>Trace start delay<br>Check interval<br>#Follow-up traces<br>Comment | <u>تو</u><br>(ب | 17.08.2017<br>15:10:17<br>4.200<br>● 60 sec | to<br>seconds<br>seconds fr<br>10 sec<br>(->several | 18.08.2<br>15:10:1<br>om job st<br>traces for | 2017<br>L7<br>art<br>r longrun | nning event) |      |
| Trace timeframe<br>from<br>Trace duration max<br>Trace start delay<br>Check interval<br>#Follow-up traces<br>Comment | <u>تو</u><br>د. | 17.08.2017<br>15:10:17<br>4.200<br>• 60 sec | to<br>seconds<br>seconds fr<br>10 sec<br>(->several | 18.08.2<br>15:10:1<br>om job st<br>traces for | 2017<br>L7<br>art<br>r longrun | nning event) |      |
| Trace timeframe<br>from<br>Trace duration max<br>Trace start delay<br>Check interval<br>#Follow-up traces<br>Comment | (.              | 17.08.2017<br>15:10:17<br>4.200<br>• 60 sec | to<br>seconds<br>seconds fr<br>10 sec<br>(->several | 18.08.2<br>15:10:1<br>om job st<br>traces for | 2017<br>L7<br>art<br>r longrun | nning event) |      |

#### **ABAP Trace**

The ABAP trace is one of the most useful analysis options available in ST12 trace. It provides a Top Down flow of any Hotspot/Program/Transaction

and provides a Functional Time Distribution of a flow. It displays the hierarchical order in which the call statements are executed. So it can be used

to identify the issues in the flow hierarchy.

For Basics of ABAP trace, please see Note 755977.

| Trace analysis - /          | ABAP Trace Per Call |                                                           |             |
|-----------------------------|---------------------|-----------------------------------------------------------|-------------|
| 📑 🗉 Per ModUnit 🚭 🚜 😤 🐺 🗧 🐨 | 3 (F ALV) 22 (B     |                                                           |             |
| Comment Trace on PA20 ABAP  | 121,061 = 46.8 %    |                                                           |             |
| Call                        |                     | No. Gross = Net Gross (%) Net (%) Program (called program | ) Type      |
| Dyng Control                | 1                   | 1 251,716 26,604 97.4 10.3 1                              |             |
| PBO                         |                     | 3 224,412 228 86.8 0.1                                    | <u>Sys.</u> |
| Modi                        |                     | 1 103,581 85 40.1 0.0 1                                   |             |
| Perfi                       |                     | 1 95,684 195 37.0 0.1 8                                   |             |
| PBO                         |                     | 1 73,993 439 28.6 0.2 8                                   | Sys.        |
| Perfi                       |                     | 1 68,595 16 26.5 0.0 8                                    |             |
| Modi                        |                     | 3 64,347 46 24.9 0.0 M                                    |             |
| Perf                        |                     | 1 56,262 39 21.8 0.0 /                                    |             |
| Perfi                       |                     | 1 56,155 95 21.7 0.0 /                                    |             |
| Perfi                       |                     | 1 54,968 54 21.3 0.0 /                                    |             |
| Call                        | IERMDENTIFY TEXT    | 5 54 224 262 210 017                                      | P           |

The above screenshot is a Per Call View of the ST12 trace. The view can be changed into a Modularized by selecting the Per Mod Unit button

as highlighted above. This will give a modularized flow of the Code called inside a particular module.

| Trace analysis           | - ABAP Tra | ce Per Modularization Unit |  |
|--------------------------|------------|----------------------------|--|
| 🛅 🗎 Per Call 📇 🔽 🛃 🕄 🍞 A | LV 🗵 🔁     |                            |  |
|                          |            |                            |  |
| Comment Trace on PA20    | ABAP       | 121,061 = 46.8 %           |  |
| Call                     |            |                            |  |
| Module(PBO) _            |            |                            |  |
| Perform(Ext)             |            |                            |  |
| Perform(Ext)             |            |                            |  |
| Load Report              |            |                            |  |
| Select Single            |            |                            |  |
| Select Single            |            |                            |  |
| Perform                  |            |                            |  |
| Perform                  |            |                            |  |
| Perform not found        |            |                            |  |
| Perform(Ext)             |            |                            |  |
| 🕮 Form(Ext)              |            |                            |  |
| 🕀 Form _                 |            |                            |  |
| (f) Modulo(PBO)          |            |                            |  |

The "Top Down Call Tree" (as highlighted below) option clicked when the cursor placed on a Modularization Unit Call (Method/Performs) displays

all calls to the selected unit labeled as '0','1' are statements inside this modularization units, '2' the statements in modularization units one level below,

and then iteratively down up to 30 levels. Letters are used to designate lower levels.

## 2436955

| Trace analysis - ABAP Trace Per Call With Call Tree                                                             |       |          |
|----------------------------------------------------------------------------------------------------|-------|----------|
| 🛅 💷 Per ModUnit 🚭 🔚 🎇 🔏 Off 🍞 Only CallHier 🚔 🗑 戻 🕄 🍞 ALV 💹 🚱                                                   |       |          |
|                                                                                                    |       |          |
| Comment Trace on PA20 ABAP 121,061 = 46.8 %                                                                     |       |          |
| Call                                                                                                    | No. C | all_tree |
| Select                                                                                                    | 3     |          |
| Loop at The second second second second second second second second second second second second second second s | 5     |          |
| Call M.                                                                                                    | 2 0   |          |
| Call M.                                                                                                    | 2     | 2        |
| Call M.                                                                                                    | 1     |          |
| Call M.                                                                                                    | 1     | 1        |
| Call M.                                                                                                    | 1     |          |
| Call M.                                                                                                    | 2     | 3        |
| Call M.                                                                                                    | 2     | 4        |
| Call Func                                                                                                    | 1     | 5        |
| Call Func.                                                                                                    | 1     | 6        |
| Call Func.                                                                                                    | 1     | 7        |
| Call Func.                                                                                                    | 5     | 4        |
| Perform                                                                                                    | 1     |          |
| Perform                                                                                                    | 15    | 7        |
| Perform                                                                                                    | 1     |          |
| Loop at                                                                                                    | 15    | 8        |

Double clicking on any of the line navigates us to the source code. This can be used to identify the impact point. ST12 trace captures the minute details of the flow such as the Loop statements performance, which can be used for a detailed analysis of the flow.

As the ABAP trace captures the complete flow, this can be used as an effective tool to identify the Customer Modifications or User Exit.

Note: The call hierarchy considers the call on Forms, Methods, Functions, SQL statements, Loops, Call Screen to PBO, PAI Modules.

#### Comparison of ST12 with ST05 trace

| ST12                                      | ST05                                      |
|-------------------------------------------|-------------------------------------------|
| Traces only a specific user context or a  | Traces every action of a user on a server |
| transaction                               |                                           |
| ST12 trace automatically turns off with a | ST05 trace has to be manually turned off  |
| transaction                               |                                           |
| Stores the trace into database and is     | Stores the trace into local files and     |
| permanent                                 | overwritten regularly                     |
| Provides a Top-Down flow used to find     | Provides a bottom-up flow which is        |
| performance hotspot, issues identified by | suitable for identifying DB bound         |
| which are usually solved by code changes. | performance issues, which are usually     |
|                                           | solved by Performance Tuning.             |

#### Performance Trace

Performance trace of ST12 is equivalent to the ST05 trace. It displays performance parameters of all the database statements executed in the flow.

| Trace List                         |                   |            |           |        |         |                |  |
|------------------------------------|-------------------|------------|-----------|--------|---------|----------------|--|
| Q DDIC Information 💘 Explain 🛃 🗐 💼 |                   |            |           |        |         |                |  |
|                                    |                   |            |           |        |         |                |  |
|                                    |                   |            |           |        |         |                |  |
| Time Durth Program Name            | Object name Opera | ion Curs A | ∖rray ⊧ ⊢ | lits F | RC Conr | Statement      |  |
| 06:36:57.699 3,714 :               | EXEC              | STA        | 0         | 0      | 0 R/3   | COMMIT WORK    |  |
| 06:36:57.707 741 :                 | OPEN              | 147        | 0         | 0      | 0 R/3   | SELECT WHERE ' |  |
| 06:36:57.707 48 :                  | FETC              | 147        | 1         | 1      | 0 R/3   |                |  |
| 06:36:57.707 16 :                  | CLOS              | 147        | 0         | 0      | 0 R/3   |                |  |
| 06:36:57.727 5,455 /               | PREP              | RE 32      | 0         | 0      | 0 R/3   | SELECT WHERE'  |  |
| 06:36:57.733 359 /                 | OPEN              | 32         | 0         | 0      | 0 R/3   | SELECT WHERE " |  |
| 06:36:57.733 71 /                  | FETCI             | 32         | 0         | 0 10   | 0 R/3   |                |  |
| 06:36:57.734 19 /                  | CLOS              | 32         | 0         | 0      | 0 R/3   |                |  |
| 06:36:57.736 6,067 /               | PREP              | RE 12      | 0         | 0      | 0 R/3   | SELECT WHERE   |  |
| 06:36:57.743 1,486 /               | OPEN              | 12         | 0         | 0      | 0 R/3   | SELECT WHERE   |  |
| 06:36:57.744 22 /                  | FETCI             | 1 12       | 1         | 0 10   | 0 R/3   |                |  |
| 06:36:57.744 14 /                  | CLOS              | 12         | 0         | 0      | 0 R/3   |                |  |
| 06:36:57.785 442 /                 | OPEN              | 32         | 0         | 0      | 0 R/3   | SELECT WHERE   |  |
| 06:36:57.785 23 /                  | FETCI             | 32         | 0         | 0 10   | 0 R/3   |                |  |
| 06:36:57.785 15 /                  | CLOS              | 32         | 0         | 0      | 0 R/3   |                |  |
| 06:36:57 820 2 637                 | EXEC              | TA         | 0         | 0      | 0 R(3   | COMMENSION     |  |

#### **SQL Summary**

SQL summary provides the details like Execution time, No. of records selected, Total duration, server details, etc. on a query on a database table. Double clicking on any record takes the flow to a screen which displays the list of programs which has queried on the table and the SELECT query as such.

| SQL Summary -                                                  |      |            |        |        |            |         |           |          |            |            |        |       |         |            |
|----------------------------------------------------------------|------|------------|--------|--------|------------|---------|-----------|----------|------------|------------|--------|-------|---------|------------|
| 🔁 Statement Details 🧠 Explain 🛅 Table info   🖴 🗟 😨 🔍 🍞 ALV 💹 🔂 |      |            |        |        |            |         |           |          |            |            |        |       |         |            |
| Server                                                         | Exec | Redundant# | Ident% | Durtn  | %ABAPTrcTi | Records | Time/Exec | Rec/Exec | AvgTime/R. | MinTime/R. | Length | BfTp  | TabType | Table Name |
| E                                                              | 3    | 2          | 67     | 25,231 | 10         | 81      | 8,410     | 27.0     | 311        | 266        | 436    |       | TRANSP  |            |
| e                                                              | 4    | 0          | 0      | 12,996 | 5          | 11      | 3,249     | 2.8      | 1,181      | 226        | 490    |       | TRANSP  |            |
| E                                                              | 8    | 2          | 25     | 12,092 | 5          | 8       | 1,512     | 1.0      | 1,512      | 679        | 368    |       | TRANSP  | 1          |
| e                                                              | 4    | 3          | 75     | 8,269  | 3          | 0       | 2,067     | 0.0      | 2,067      | 779        | 0      |       |         |            |
| e                                                              | 1    | 0          | 0      | 8,156  | 3          | 1       | 8,156     | 1.0      | 8,156      | 8,156      | 100    |       | TRANSP  |            |
| e                                                              | 1    | 0          | 0      | 7,589  | 3          | 0       | 7,589     | 0.0      | 7,589      | 7,589      | 444    |       | TRANSP  | i D        |
| e                                                              | 3    | 2          | 67     | 7,415  | 3          | 87      | 2,472     | 29.0     | 85         | 45         | 362    |       | TRANSP  |            |
| e                                                              | 1    | 0          | 0      | 6,481  | 3          | 1       | 6,481     | 1.0      | 6,481      | 6,481      | 316    | DDIC  | TRANSP  |            |
| e                                                              | 2    | 1          | 50     | 6,384  | 2          | 0       | 3,192     | 0.0      | 3,192      | 480        | 444    |       | TRANSP  | , D        |
| e                                                              | 1    | 0          | 0      | 5,146  | 2          | 1       | 5,146     | 1.0      | 5,146      | 5,146      | 394    |       | TRANSP  |            |
| e                                                              | 1    | 0          | 0      | 4,504  | 2          | 62      | 4,504     | 62.0     | 73         | 73         | 378    | DDIC  | TRANSP  | L          |
| e                                                              | 5    | 0          | 0      | 4,319  | 2          | 30      | 864       | 6.0      | 144        | 100        | 124    | GEN   | TRANSP  |            |
| e                                                              | 1    | 0          | 0      | 3,878  | 1          | 1       | 3,878     | 1.0      | 3,878      | 3,878      | 212    | DEGEN | TRANSP  |            |
| E                                                              | 1    | 0          | 0      | 3,506  | 1          | 1       | 3,506     | 1.0      | 3,506      | 3,506      | 444    |       | TRANSP  | l          |
| E                                                              | 3    | 2          | 67     | 3,323  | 1          | 9       | 1,108     | 3.0      | 369        | 258        | 672    |       | TRANSP  | l          |
| E                                                              | 1    | 0          | 0      | 2,881  | 1          | 24      | 2,881     | 24.0     | 120        | 120        | 336    | DDIC  | TRANSP  |            |
| E                                                              | 1    | 0          | 0      | 2,612  | 1          | 56      | 2,612     | 56.0     | 47         | 47         | 268    | DDIC  | VIEW    | 1          |

#### **Statistical Records**

The statistical records display the time related parameter of a particular transaction flow.

| Collected Statistical records for analysis |                  |               |       |           |        |           |            |          |            |          |            |        |            |            |           |           |           |
|--------------------------------------------|------------------|---------------|-------|-----------|--------|-----------|------------|----------|------------|----------|------------|--------|------------|------------|-----------|-----------|-----------|
| AR ALV Z C Q Jump to STAD                  |                  |               |       |           |        |           |            |          |            |          |            |        |            |            |           |           |           |
|                                            |                  |               |       |           |        |           |            |          |            |          |            |        |            |            |           |           |           |
| Stat reserv                                | de la            | 06.26.51      | 0.06. | 27.14 11  | oor 🗖  |           |            | /ton 2   | <b>n</b> \ |          |            |        |            |            |           |           |           |
| Stat. record                               | 15               | 00.30.32      | 2-00. | 37.14 0   | ser    |           |            | (top 2   | U)         |          |            |        |            |            |           |           |           |
| StartTime                                  | EndTime          | Instance Name | T Co  | Rept Name | F code | Task type | Resp. Time | CPU Time | DB Time    | RFC Time | Rlld-Out T | GUI TI | FE NW Time | VMC Elaps. | Load time | Lock Time | Wait Time |
| 06:36:52.380.212                           | 06:36:52.417.936 | ŧ             | ST12  | RFC       | STRC4  | RFC       | 38         | 0        | 31         | 0        | 0          | 0      | 425        | 0          | 0         | 0         | 0         |
| 06:36:57.537.688                           | 06:36:57.829.106 | ŧ             | ST12  | RFC       | BACK   |           | 293        | 90       | 51         | 0        | 6          | 0      | 432        | 0          | 0         | 5         | 7         |
| 06:37:03.584.279                           | 06:37:03.933.392 | 6             | PA20  | RFC       | LIST   |           | 321        | 140      | 123        | 0        | 0          | 0      | 403        | 0          | 0         | 0         | 0         |
| 06:37:09 186 321                           | 06:37:10 462 777 | 4             | ST12  | REC       | TROE   |           | 1 277      | 130      | 15         | 316      | 802        | 801    | 320        | 0          | 0         | 0         | 3         |

#### See Also

755977 - ST12 "ABAP Trace for SAP EarlyWatch/GoingLive"

2424940 - How to get ST12 trace for Planning Sequence

 $\underline{1959493}$  - How to get ST12 trace for DTP request

2169881 - How to trace background job using ST12

### Keywords

ST12 trace , performance analysis tool , single transaction , high response time , st12 abap trace , net time , performance traces , SQL summary, stat records , ENQUEUE trace , RFC trace , ST05,SE30

# Other Components

| Component  | Description           |  |  |  |  |
|------------|-----------------------|--|--|--|--|
| SV-SMG-SDD | Service Data Download |  |  |  |  |

# This document refers to

| SAP Note/KBA | Title                                          |
|--------------|------------------------------------------------|
| 2424940      | How to get ST12 trace for Planning Sequence    |
| 2169881      | How to trace background job using ST12         |
| 1959493      | How to get ST12 trace for DTP request          |
| 755977       | ST12 "ABAP Trace for SAP EarlyWatch/GoingLive" |